## **Creating Endnotes in Blog Posts**

- 1. To add endnotes, make sure to be in the "Text" view, rather than the "Visual" view for HTML purposes.
- 2. Find the location in your post of the first endnote you wish to create. Insert:

<a href="http://archives.library.illinois.edu/slc/shortened-title-of-blog-post-used-in-permalink/#note01">[1]</a>

Make sure that the text after "slc" and before "#note01" is the correct title!

- 3. Use the same HTML in all further endnotes and simply change the chronological number.
- 4. At the end of the blog post, you will create the corresponding citation. Insert:

<a id="note01"></a>[1]

Follow this HTML with the citation. If you need assistance with correct citations, use the Archives guide to citations available on the website.

- 5. Use the same HTML in all further citations and simply change the chronological number.
- 6. Save and check that the HTML works correctly in the preview.